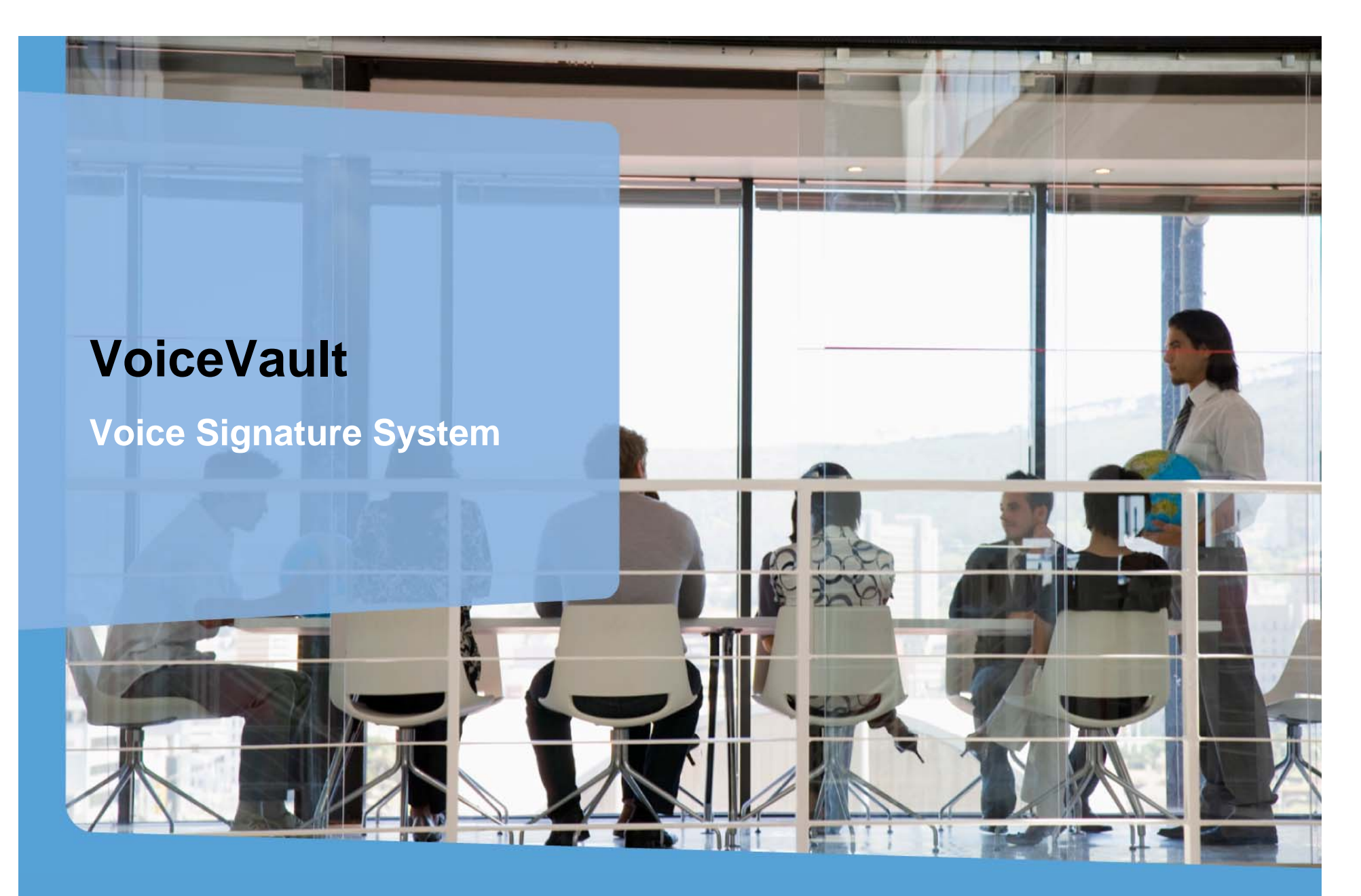

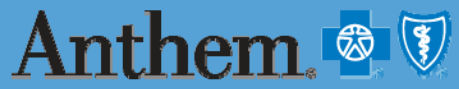

Health. Join In." WPNSF187M (Rev. 10/11)

Y0071\_12\_12948\_I 09/06/2011

## **Table of Contents**

| Welcome                                                     | Page 3     |
|-------------------------------------------------------------|------------|
| Setting up your new account                                 | Page 4     |
| Log on to the system                                        | Page 5     |
| Registration                                                | Page 6-8   |
| E-mail with account information                             | Page 9     |
| Capturing a Medicare Advantage (MA)/Part D voice enrollment | Page 10-11 |
| Capturing a Medicare Supplement (Med Supp) voice signature  | Page 12-13 |
| Logging into the system                                     | Page 14    |
| Returning User: Home screen                                 | Page 15    |
| List of transaction types and transaction details           | Page 16-18 |
| E-mail confirmation for MA/Part D                           | Page 19    |
| E-mail confirmation for Med Supp                            | Page 20    |
| Failed transaction for MA/Part D                            | Page 21    |
| Failed transaction for Med Supp                             | Page 22    |
| Maintenance on your information                             | Page 23    |
| Wrap Up                                                     | Page 24    |

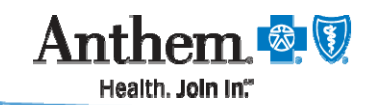

# Anthem Blue Cross and Blue Shield Voice Signature System for Med Supp, MA, MAPD, and PDP

#### Welcome to VoiceVault and the Voice Signature System!

- One location for all your call recording needs
- Voice recording capabilities for Medicare Supplement (Med Supp), Medicare Advantage (MA), Medicare Advantage Prescription Drug (MAPD) and Prescription Drug Plans (PDP)
- Agents who are not already registered to participate in Voice Signature will need to register with VoiceVault at <a href="https://www.voicevaultnet.com/wellpoint">https://www.voicevaultnet.com/wellpoint</a> to set up your account profile
- If you are already registered, just log in with your account ID and password to update your profile with the products, states, and brands you are licensed to sell

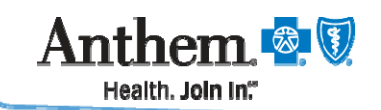

# **Setting up your New Account**

# To set up a new account, register online at: https://www.voicevaultnet.com/wellpoint

- Click on "REGISTER ME NOW" and complete the 2 step registration
- Agents licensed to sell Anthem products in more than one state must mark each individual state they are licensed in. Next choose the specific product(s) to be sold in each state. This is required in order to use the system for that state
- Once registered, an e-mail will be sent to you with your new Voice Signature account ID, temporary password for the online tool and your new access phone number to allow you to start using the system

Now let's learn how to register and use VoiceVault!

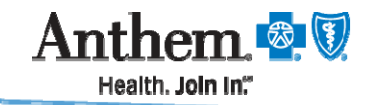

# Log on to System

| Noice Services Administration Site for Well                                                                                    | < Anthem. South South So |
|----------------------------------------------------------------------------------------------------|----------------------------------------------------------------------------------------------------|
| Existing Account Login         Account ID:         Password:         Login         Forgot Account ID?         Forgot Password? | To log in – go to<br>https://www.voicevaultnet.com/wellpoin<br>The first time you log in, click on<br>"REGISTER ME NOW"<br>in order to get started.<br>Note: This will also be the returning use<br>screen, once you have completed<br>registration.                                                                                                    |
| nthem. 🚳 💓                                                                                                    |                                                                                                    |

## **Registration – Step 1**

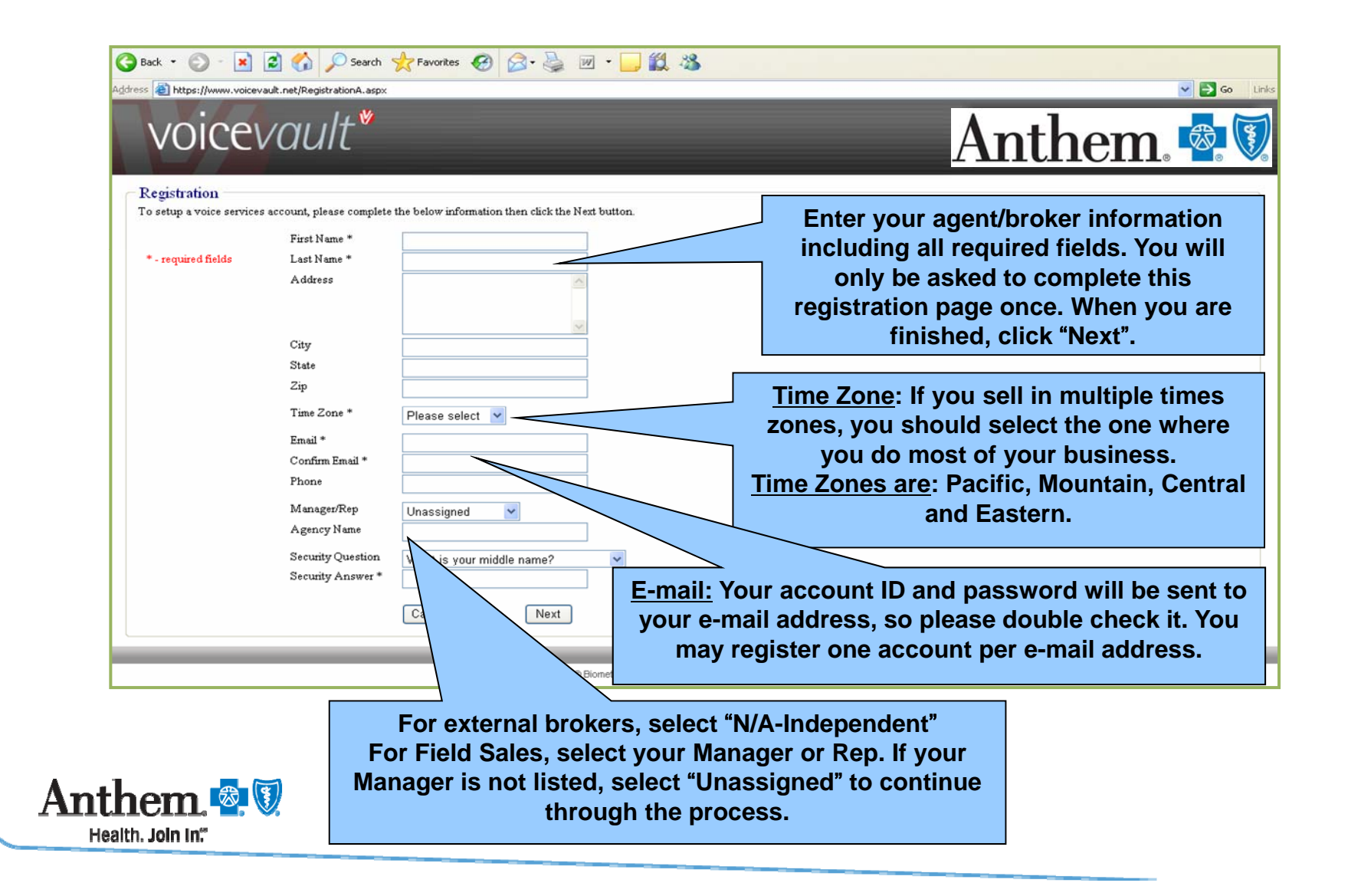

## **Registration – Step 2**

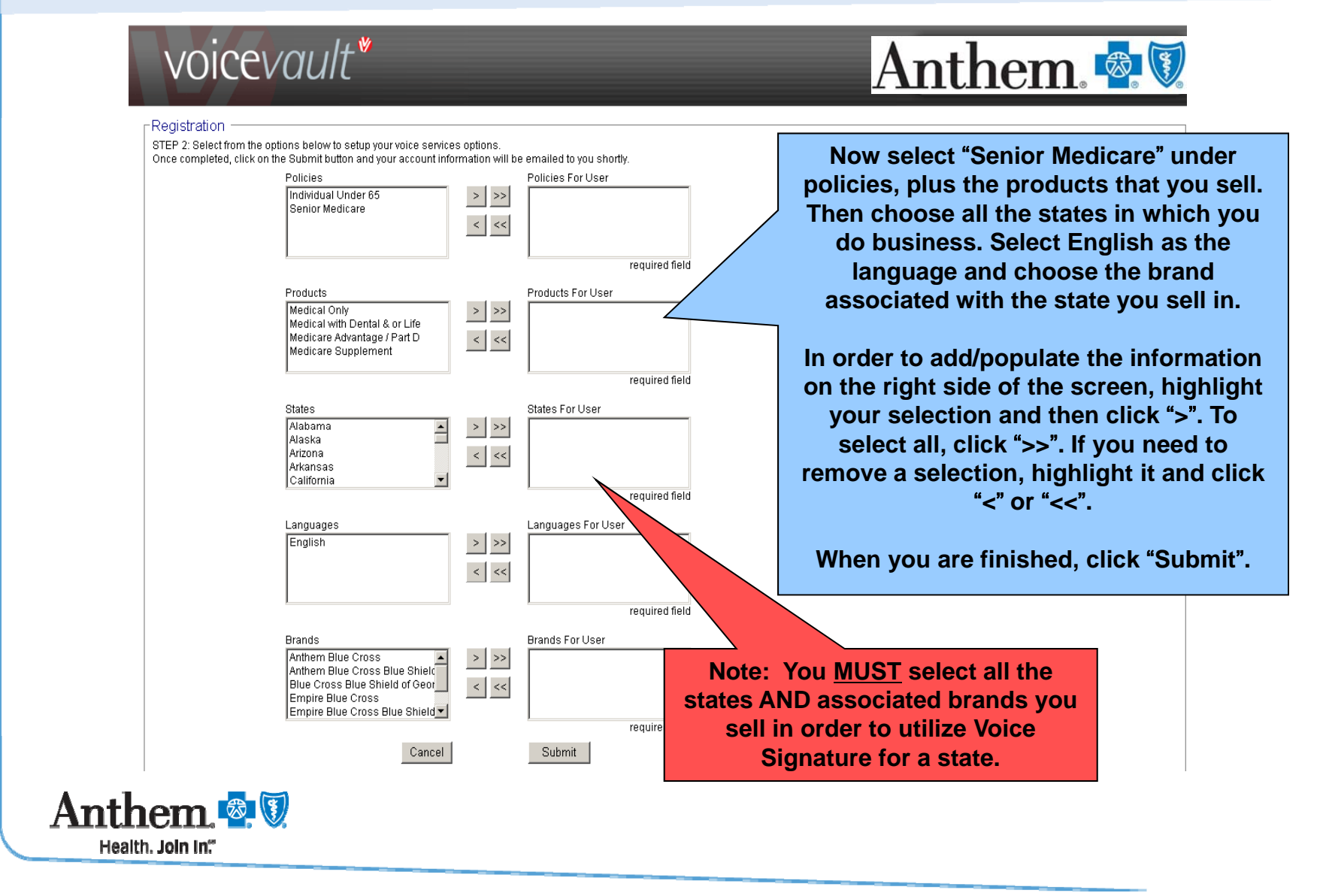

# **Registration Complete**

| egistration<br>Thank you. Your account has been created.<br>You should receive an email shortly with your account ID and temporary password.<br>Follow the directions in the email to begin using the voice signature and voice recording sys<br>You can also login to the system and click on the help menu link for more information on us<br>Click on the button below to login to the system.<br>Iogin                | siem.<br>sing this system.                                                                     |
|----------------------------------------------------------------------------------------------------|------------------------------------------------------------------------------------------------|
| You should receive an email shortly with your account ID and temporary password.<br>You should receive an email shortly with your account ID and temporary password.<br>Follow the directions in the email to begin using the voice signature and voice recording sy:<br>You can also login to the system and click on the help menu link for more information on us<br>Click on the button below to login to the system. | siem.<br>sing this system.                                                                     |
| Click on the button below to login to the system.                                                                                                    |                                                                                                |
|                                                                                                    |                                                                                                |
| On                                                                                                    | ce registration has been completed, you will                                                   |
| be                                                                                                    | notified that you will receive an e-mail with<br>r account information. This will include your |
| acc                                                                                                    | ount ID, temporary password and directions<br>on how to use the system.                        |
|                                                                                                    | Click "login" to enter the system.                                                             |

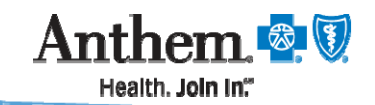

# **E-mail with Account Information**

# Anthem. 🕿 🕅

#### Dear Broker,

Welcome to VoiceVault Scope of Appointment voice recording services! You must be a certified, licensed and appointed agent with us to use this tool. Certification requirements are: successful completion of the AHIP Medicare Advantage and Part D Prescription Drug certification, in addition to successfully completing the Product training certification for the states in which you are licensed. If you do not meet these criteria, you will not be granted access. Below is your account information that will provide you access to the voice recording features. Please print this page and keep close to your phone.

#### Name: Local Agent

Voice Vault Account ID: 12345678 Password: AbCd1E2

Please visit <a href="https://www.voicevaultnet.com/WellPoint">https://www.voicevaultnet.com/WellPoint</a> to view the training quick reference guide and to obtain telephone enrollment scripts per product. You may now begin using the voice services by conferencing in the services when you have your customer on the phone.

Primary Number (Toll Free): 866-813-8863 Secondary number (Toll Free): 888-887-5311

Please keep in mind when you dial this number, you will be requested to enter your Account ID and then the system will ask you a few questions before you can proceed with the call recording.

Make note of your new Account ID and your temporary password along with the telephone numbers you will need to dial to complete a Voice Signature.

Note: You have been provided a secondary telephone number in case the primary number is unavailable.

# You are now ready to begin!

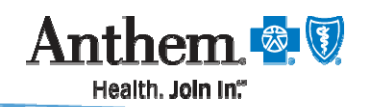

# Capturing a Medicare Advantage / Part D Voice Enrollment

#### The steps for obtaining a Voice Enrollment:

- Ask the applicant if they would like to sign the application using a Voice Signature. This allows you to immediately submit the application.
- If the applicant's response is yes, place the applicant on hold and dial the Voice Signature Service phone number.
- After the greeting, the system will ask you to enter your Voice Signature Service Account ID.
- Next the system will ask for the applicant's state (if the agent sells in multiple states), the brand associated with that state, and policy type (press 1 for Individual under 65 or press 2 for Senior).
- Then the system will instruct you to press 1 for English or press 2 for Spanish.
- When asked, you will *press 3 for Medicare Advantage/Part D* voice enrollment.
- The system will prompt you to key or speak the applicant's primary phone number with area code.

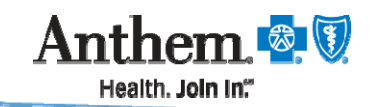

# Capturing a Medicare Advantage / Part D Voice Enrollment (continued)

#### The steps for obtaining a Voice Enrollment (continued):

- The system will let you know that voice recording is required for this product and say "Please begin taking the applicant's information now".
   (You will not hear a beep at the beginning or the end of the call so the agent should just begin reading the approved scripts when going through the application with the prospect. When the agent is finished reading the scripts, the agent should just hang up.)
- The system will send you an e-mail confirming the Voice Enrollment session.

#### For Agent Data Entry / Online Store Applications:

• Copy and paste the 32-digit-voice signature ID number you will receive from the confirmation e-mail once you hang up in the Voice Signature ID field on the signature page and submit the application.

#### **For Paper Apps:**

You will receive a 32-digit voice signature ID number in the confirmation e-mail.
 Write it on the application where the signature goes, attach the e-mail and send in.

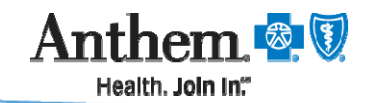

# Capturing a Medicare Supplement Voice Signature

#### The steps for obtaining a Voice Signature:

- Ask the applicant if they would like to sign the application using Voice Signature. This allows you to immediately submit the application.
- If the applicant's response is yes, place the applicant on hold and dial the Voice Signature Service phone number.
- After the greeting, the system will ask you to enter your Voice Signature Service Account ID.
- Then the system will ask for the applicant's state (if the agent sells in multiple states), brand, and policy type (press 1 for Individual under 65, press, or press 2 for Senior Medicare).
- Next the system will instruct you to press 1 for English or press 2 for Spanish.
- When asked, you will press 2 for Medicare Supplement.
- The system will prompt you to key in the applicant's primary phone number with area code.

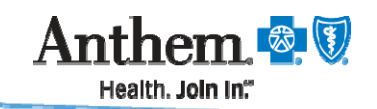

# Capturing a Medicare Supplement Voice Signature (continued)

#### The steps for obtaining a Voice Signature (continued):

- You will hear a series of prompts. For more details on what you will hear in these prompts, check the quick reference guide.
- The system will send you an e-mail confirming the Voice Signature session.
- **NOTE:** Please remember you are required to send a copy of the completed application along with the voice signature cover letter to your client. You should also maintain a copy of the confirmation e-mail and voice signature cover letter for your records as well

#### For Agent Data Entry / Online Store Applications:

• Copy and paste the 32-digit-voice signature ID number you will receive from the confirmation e-mail once you hang up in the Voice Signature ID field on the signature page and submit the application.

#### **For Paper Apps:**

• Write "Voice Signed" on the application, attach the e-mail confirmation and send in.

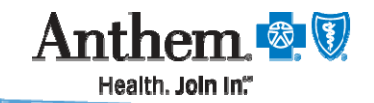

# Logging into the System

- Once you have obtained a Voice Signature, you will receive an e-mail with the confirmation ID. However, if you would like to see all your information, listen to a replay or simply locate a signature ID, begin by logging into the system.
- The following instructions are for completing multiple transactions per day. You may
  prefer to work from the admin tool and not the confirmation e-mails. The system is
  periodically updated throughout the day.
   Note: In order to see a confirmation immediately, you can bit the "refresh" button at

Note: In order to see a confirmation immediately, you can hit the "refresh" button at the top of your screen.

Website - https://www.voicevaultnet.com/wellpoint

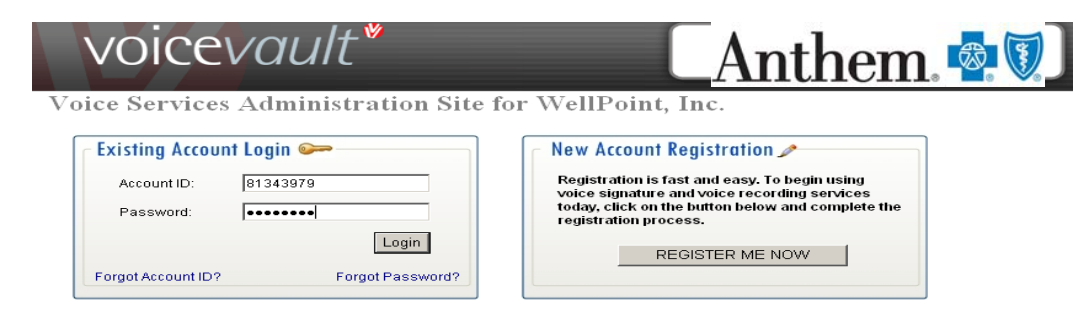

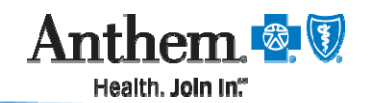

@ Biometric Security October, 2009

# Returning User: The Home Screen

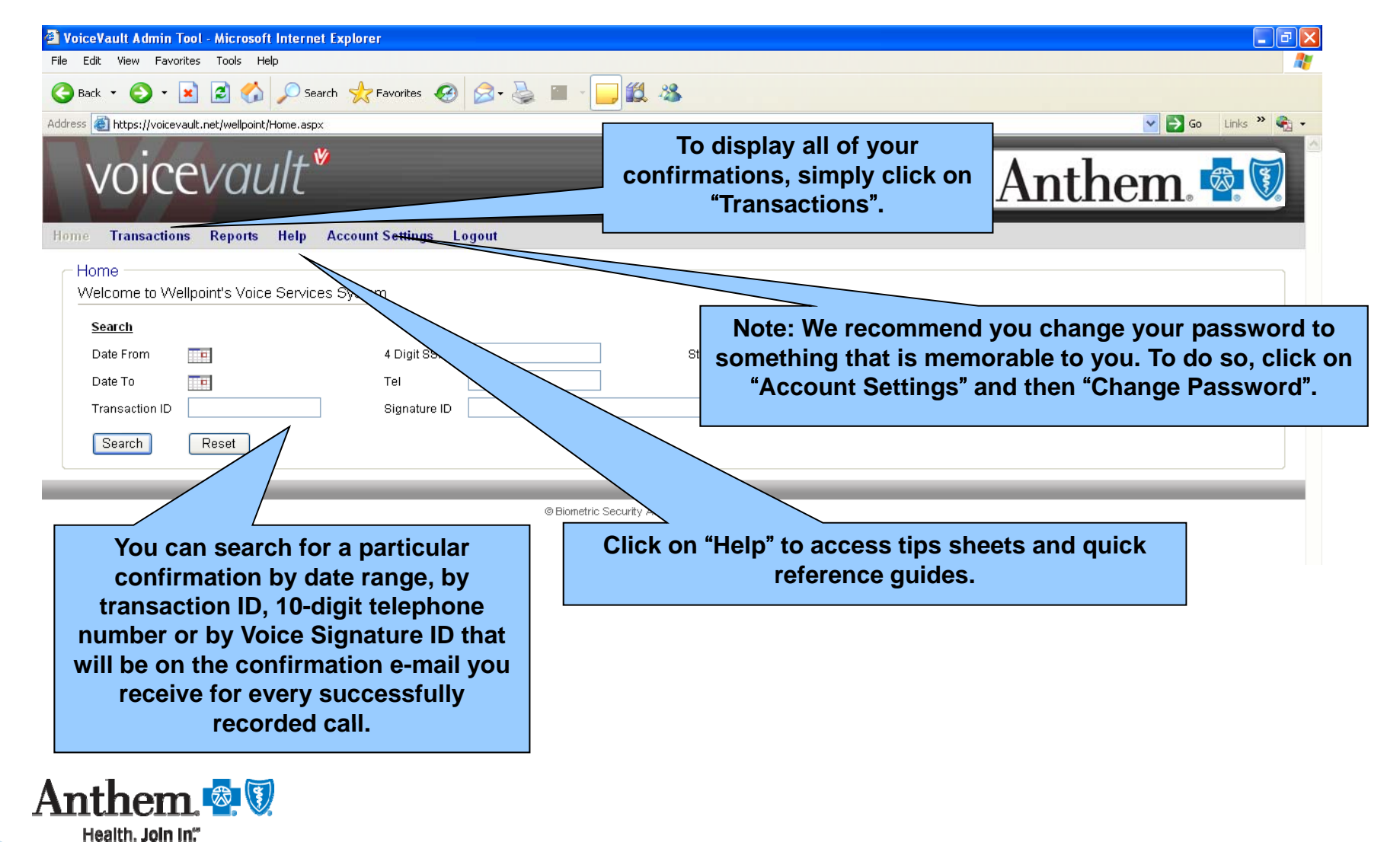

# **List of Transaction Types**

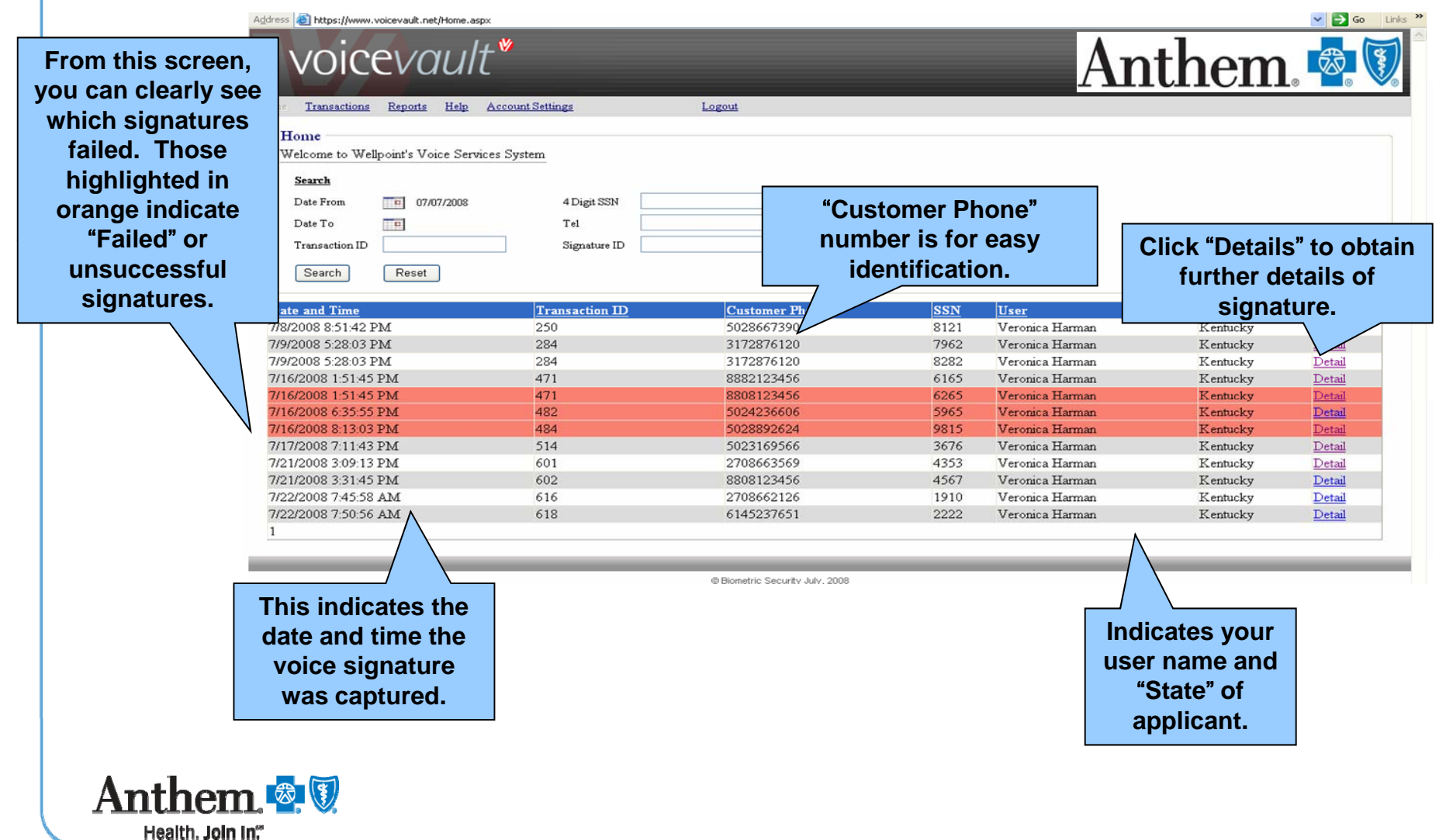

#### **Transaction Details**

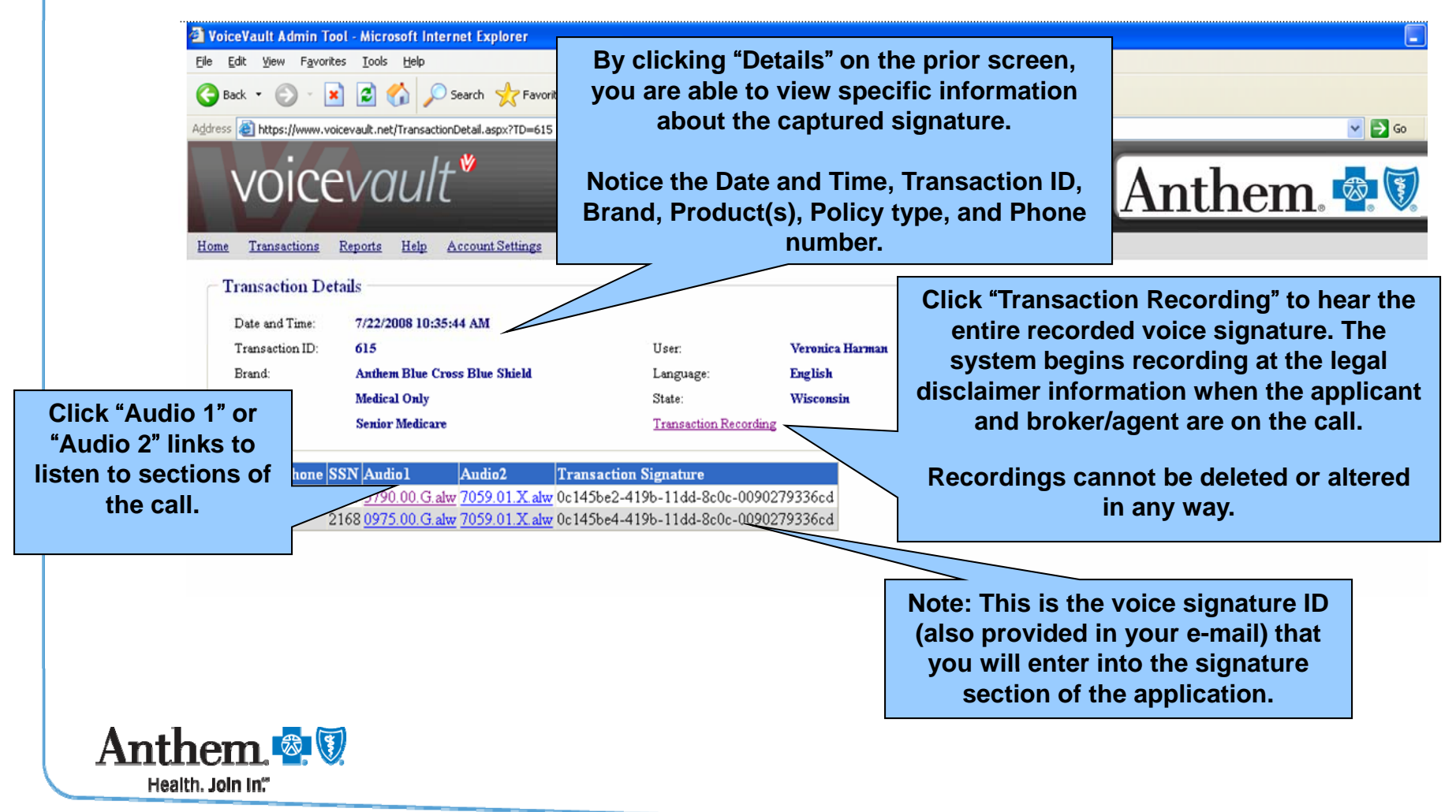

# **Transaction Details (continued)**

| Address 🕘 https://www.vo                                                                                  | icevault.net/TransactionDetail.aspx?TD=618                                                                                             |                                                                               |                                                |                                                                            | So Links   |
|----------------------------------------------------------------------------------------------------|----------------------------------------------------------------------------------------------------|-------------------------------------------------------------------------------|------------------------------------------------|----------------------------------------------------------------------------|------------|
| voice                                                                                                    | vault                                                                                                    |                                                                               |                                                | Anther                                                                     | n. 🔹 🕄     |
| Home Transactions                                                                                         | Reports Help Account Settings                                                                                                    | Logout                                                                        |                                                |                                                                            |            |
| Transaction Der<br>Date and Time:<br>Transaction ID:<br>Brand:<br>Product:<br>Policy:<br>Customer Phone S | tails<br>7/22/2008 7:50:56 AM<br>618<br>Anthem Blue Cross Blue Shield<br>Medical Only<br>Individual Under 65<br>SN Audiol Audio2 Trans | User:<br>Language:<br>State:<br><u>Transaction Record</u><br>action Signature | Veronica Harman<br>English<br>Kentucky<br>ling | You have the<br>ability to print<br>each confirmation<br>for your records. | Print Page |

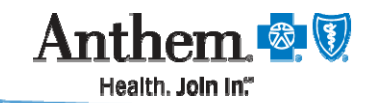

# E-mail Confirmation for Medicare Advantage/Part D

#### voicevault\*

Welcome to WellPoint voice services provided by VoiceVault. Below is your confirmation information on your voice service transaction. You can also view this information online at <u>https://www.voicevaultnet.com/Wellpoint/</u>.

| Account:<br>Agent Name:<br>Account ID:                                          | WellPoint<br>Veronica Harman<br>81343979                                                   | Notice there is a confirmation number for                                             |                                                                                     |
|---------------------------------------------------------------------------------|--------------------------------------------------------------------------------------------|---------------------------------------------------------------------------------------|-------------------------------------------------------------------------------------|
| Voice Signature C                                                               | <u>onfirmation</u>                                                                         | D products.                                                                           | You will receive an e-mail<br>confirmation after each voice                         |
| Transaction ID:<br>Confirmation No:                                             | 173646423<br>173646423                                                                     |                                                                                       | this Signature. Copy and paste<br>this Signature ID into the<br>online application. |
| Applicant ID:<br>Policy Type:<br>Signature ID:<br>Date/Time:<br>Statement Type: | 7065465318<br>Senior Medicare<br>82b1ef27-d1b2-49<br>10/15/2009 11:41:<br>Medicare Advanta | 981-b6a5-6bb86135fb15<br>00 PM<br>ge / Part D                                         |                                                                                     |
| System outages ma<br>Contact your broke<br>experience any issu                  | ay be reported by se<br>r support unit or sale<br>ues with the Voice S                     | nding an e-mail to wpsupport(<br>es representative if you have a<br>ignature process. | @voicevault.com.<br>iny questions or                                                |

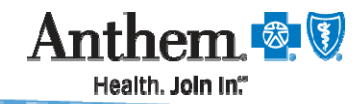

# E-mail Confirmation for Medicare Supplement

#### voicevault\*

Welcome to WellPoint voice services provided by VoiceVault. Below is your confirmation information on your voice service transaction. You can also view this information online at <u>https://www.voicevaultnet.com/Wellpoint/</u>.

| Account:<br>Agent Name:<br>Account ID: | WellPoint<br>Lauren Lee<br>87934867                | Notice there is no<br>confirmation number for<br>Medicare Supplement |     |                                                         |            |
|----------------------------------------|----------------------------------------------------|----------------------------------------------------------------------|-----|---------------------------------------------------------|------------|
| Voice Signature C                      | <u>onfirmation</u>                                 | products                                                             |     | You will receive an e-mai                               | I          |
| Transaction ID:                        | 173652951                                          |                                                                      |     | confirmation after each voi signature. Copy and paste t | ce<br>his: |
| Confirmation No:                       |                                                    |                                                                      | /   | Signature ID into the onlin application.                | ne         |
| Applicant ID:                          | 7706542113 - (                                     | 6543                                                                 |     |                                                         |            |
| Policy Type:                           | Senior Medicar                                     | e                                                                    |     |                                                         |            |
| Signature ID:                          | Signature ID: 49f36836-9b25-4abe-b6a8-70c0709e8ecc |                                                                      |     |                                                         |            |
| Date/Time:                             | 10/23/2009 9:30:00 PM                              |                                                                      |     |                                                         |            |
| Statement Type:                        | Medicare Supp                                      | lement                                                               |     |                                                         |            |
| System outages ma                      | y be reported by                                   | sending an e-mail to wosup                                           | nor | t@voicevault.com.                                       |            |

Contact your broker support unit or sales representative if you have any questions or experience any issues with the Voice Signature process.

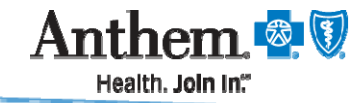

# Failed Transaction for Medicare Advantage / Part D

| VOICEVOUI<br>Welcome to WellPo<br>Below is your confir<br>this information onli | int voice services provided by<br>mation information on your ve<br>ne at <u>https://www.voicevaultn</u> | y VoiceVault.<br>bice service transaction. You can also view<br><u>et.com/Wellpoint/</u> .                                                                                                    |
|---------------------------------------------------------------------------------|----------------------------------------------------------------------------------------------------|----------------------------------------------------------------------------------------------------|
| Account:<br>Agent Name:<br>Account ID:                                          | WellPoint<br>George Brown<br>87934867                                                                   |                                                                                                    |
| Failed Voice Signa<br>Transaction ID:<br>Confirmation No:                       | nture<br>123452955<br>123452955                                                                         | Easily identify which signatures failed.<br>Your e-mail indicates in 2 locations that<br>the signature was unsuccessful. In<br>addition, when logging into the site,<br>failed transactions will also appear in |
| Applicant ID:<br>Policy Type:                                                   | 7702132456<br>Senior Medicare                                                                           | orange on the home screen.                                                                                                    |
| Signature ID:<br>Date/Time:<br>Statement Type:                                  | FAILED<br>10/23/2009 7:55:00 PM<br>Medicare Advantage / Part                                            |                                                                                                    |
| System outages ma<br>Contact your broke<br>experience any issu                  | ay be reported by sending an<br>r support unit or sales represe<br>ues with the Voice Signature p       | e-mail to wpsupport@voicevault.com.<br>entative if you have any questions or<br>process.                                                                                                    |

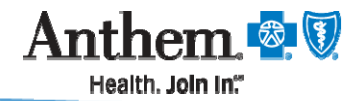

# Failed Transaction for Medicare Supplement

#### voicevault\*

Welcome to WellPoint voice services provided by VoiceVault. Below is your confirmation information on your voice service transaction. You can also view this information online at <u>https://www.voicevaultnet.com/Wellpoint/</u>.

| Account:    | WellPoint  |
|-------------|------------|
| Agent Name: | Lauren Lee |
| Account ID: | 87934867   |

<u>Failed Voice Signature</u>

| Transaction ID:  | 173652950             |  |
|------------------|-----------------------|--|
| Confirmation No: |                       |  |
|                  |                       |  |
|                  |                       |  |
| Applicant ID:    | 7707233548 - 4558     |  |
| Policy Type:     | Senior Medicare       |  |
| Signature ID:    | FAILED                |  |
| Date/Time:       | 10/23/2009 9:15:00 PM |  |
| Statement Type:  | Medicare Supplement   |  |

Easily identify which signatures failed. Your e-mail indicates in 2 locations that the signature was unsuccessful. In addition, when logging into the site, failed transactions will also appear in orange on the home screen.

System outages may be reported by sending an e-mail to wpsupport@voicevault.com. Contact your broker support unit or sales representative if you have any questions or experience any issues with the Voice Signature process.

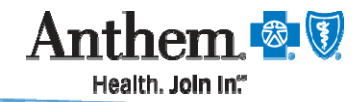

# **Maintenance on your Information**

#### Changing your profile information is easy!

Should you need to change any of your profile information, you can easily make a change by returning to "Account Settings" after logging in. You can update items such as:

- Your password
- Products you are selling (For example, add Med Supp or MA/MAPD/PDP to your profile)
- States in which you are selling
- Brands within the states you are selling
- Your address

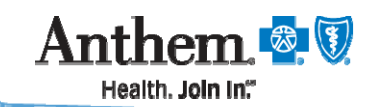

# Wrap Up

- We hope you enjoy these enhancements that have been made to the Voice Signature System.
- If you have any further questions, please refer to the training documents in the "Help" tab on the website (Tip Sheet and FAQ doc).
- If you still have any additional questions after reviewing these documents, please contact your Broker Services area at 1-800-633-4368.
- Thank You and don't forget to register today!!!

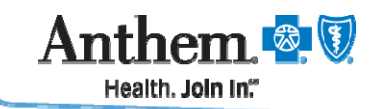

Anthem Blue Cross and Blue Shield is the trade name of: In Indiana: Anthem Insurance Companies, Inc. In Kentucky: Anthem Health Plans of Kentucky, Inc. In Missouri (excluding 30 counties in the Kansas City area): RightCHOICE® Managed Care, Inc. (RIT), Healthy Alliance® Life Insurance Company (HALIC), and HMO Missouri, Inc. RIT and certain affiliates administer non-HMO benefits underwritten by HALIC and HMO benefits underwritten by HMO Missouri, Inc. RIT and certain affiliates only provide administrative services for self-funded plans and do not underwrite benefits. In Ohio: Community Insurance Company. In Wisconsin: Blue Cross Blue Shield of Wisconsin (BCBSWi), which underwrites or administers the PPO and indemnity policies; Compcare Health Services Insurance Corporation (Compcare), which underwrites or administers the HMO policies; and Compcare and BCBSWi collectively, which underwrite or administer the POS policies. Independent licensees of the Blue Cross and Blue Shield Association. ® ANTHEM is a registered trademark of Anthem Insurance Companies, Inc. The Blue Cross and Blue Shield names and symbols are the registered marks of the Blue Cross and Blue Shield Association.

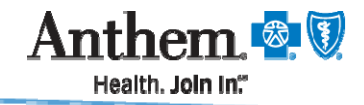